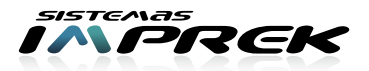

## Instructivo de reconocimiento de cartucho de "CANON DE 2 CARTUCHOS"

| ()                                                                                                    |                                                                                                    |                                                                                                    |
|----------------------------------------------------------------------------------------------------|----------------------------------------------------------------------------------------------------|----------------------------------------------------------------------------------------------------|
| A continuación describirémos los pasos a seguir para el reconocimiento de cartuchos<br>Canon de 2 Cartuchos.<br>Después de cada paso verifique si la impresora reconoció los cartuchos de forma correcta,<br>sino siga con el próximo paso. |                                                                                                    |                                                                                                    |
| PASO 01                                                                                                    | Verifique el mensaje en la pantalla de la PC, o de la impresora en caso de que la tenga, y corrobore si realmente no reconoce el cartucho o es que solamente lo reconoce como alternativo o figura como gastado o sin tinta. En este último caso debería apretar el botón de cancelar por 20 segundos y se re-establecerá el correcto funcionamiento. |                                                                                                    |
| PASO 02                                                                                                    | Saque los cartuchos y límpie los contactos de los mismos con <i>Alcohol isopropilico</i><br>Una vez limpios séquelos con paño absorbente y si es necesario también limpie,<br>solo con paño absorbente, los contactos dorados que se encuentran dentro de impresora<br>Nunca pase alcohol o CIF dentro de la impresora, solo use papel absorbente.    |                                                                                                    |
| PASO <b>03</b>                                                                                                    | Saque los cartuchos, apague la impresora y luego enciéndala sin cartuchos, deje que pida el reemplazo de ambos cartuchos y colóquelos de vuelta.                                                                                                    |                                                                                                    |
| PASO 04                                                                                                    | 1912 502                                                                                                    | Saque los cartuchos, agregue en<br>la parte trasera de cada uno de<br>ellos un agregado como muestra<br>la foto, y luego vuelva a<br>probarlos. |
| PASO 05                                                                                                    | Pruebe con dos cartuchos que estén funcionando, pueden ser nuevos o también viejos secos. Pruebe intercalar poniendo uno del sistema y uno de prueba hasta definir si son ambos cartuchos los que debe cambiar o sólo alguno de los dos.                                                                                                    |                                                                                                    |
| PASO 06                                                                                                    | Recuerde que el sistema continuo sólo incluye las mangueras y los tanques, en caso de que falle el cartucho lo deberá cambiar el cliente.                                                                                                    |                                                                                                    |
| PASO 07                                                                                                    | Llame a nuestro servicio técnico o envíe un mail a soporte@imprek.com.ar ante cualquier complicación y traígala en caso de haber hecho todos los pasos y no haber tenido éxito.                                                                                                    |                                                                                                    |